# Hinweise für die Software EVA- 18599 EnEV2013/14

#### Hinweis 1:

Nach dem laden von alten Projekten, **öffnen** Sie bitte die einzelnen **Zonen** und ergänzen gegebenenfalls die fehlenden Angaben. Durch die neuen Klimarandbedingungen, dem geänderten Primärenergiefaktor für Strom und die neue DIN 18599 **ändern** sich die Primärenergiewerte.

#### Hinweis 2:

Die folgende Option "Charakteristische Angaben über das Gesamtgebäude ermitteln" kann in der neuen Version 8 der Software EVA-18599 **nicht mehr** angewendet werden. Da sich die Berechnungsgrundlagen der DIN 18599 geändert haben.

| Charakteristische Angaben zur Ermittlung der Leitungslängen |                |           |                   |                      |                 |  |  |  |  |
|-------------------------------------------------------------|----------------|-----------|-------------------|----------------------|-----------------|--|--|--|--|
| Über Gesamtgebäude ermitteln                                |                |           |                   |                      |                 |  |  |  |  |
| Charakteristische Angaben                                   | Lä<br>[m] 50,0 | nge<br>00 | Breite<br>10,00 🚑 | Geschosshöhe<br>3,00 | Geschosse [Stk] |  |  |  |  |
|                                                             |                |           |                   |                      |                 |  |  |  |  |

Die charakteristischen Längen werden für jede Zone einzeln ermittelt und eingetragen. Zusätzlich werden in der Zone unter der Registerkarte "Warmwasser" geometrische Angaben für die Ermittlung der Warmwasserverteilungslängen abgefragt.

| Nettogrundfläche Sanitärbereich | 10,00 | *      | [m²]  |
|---------------------------------|-------|--------|-------|
| Länge Sanitärbereich            | 4,00  | *<br>* | [m]   |
| Höhe Sanitärbereich             | 2,80  | *<br>* | [m]   |
| Anzahl Geschosse Sanitärbereich | 1     | *<br>* | [Stk] |

## Hinweise zur Erstellung von Bedarfsenergieausweisen

Wichtig: Unter dem Menü Energieausweis / Registerkarte Firmendaten tragen Sie bitte Ihre Ausstellerdaten und die Zugangskenndaten vom DiBt ein. Somit wird automatisch die Registrierungsnummer vom DiBt angefordert. Dazu muss im Vorfeld ein Nummern-Kontingent beim <u>www.DiBt.de</u> gekauft worden sein.

Die Druckapplikation (EnEV2013) wird automatisch mit der EVA-18599 installiert. Die Installation ist zwingend notwendig zur Erstellung von Energieausweisen. Wir empfehlen dringend eine Installation mit den vorgeschlagenen Standardpfaden.

Als Ausstellungsdatum muss das aktuelle Datum angewählt werden.

**Nach** der Erstellung des Energieausweises kann die erhaltene Registriernummer (wird automatisch in das PDF-Dokument online eingetragen) in das vorgesehene Feld **Registerkarte Firmendaten** manuell eingetragen werden. Dadurch ist dann eine eindeutige Zuordnung des erstellten Ausweises mit dem Projekt möglich.

### Fehlerquellen wenn die Druckapplikation nicht funktioniert

Wichtig: Es muss ein Nummern-Kontingent VOT der Erstellung des Energieausweises separat gekauft werden unter <u>www.DiBt.de</u> (Bezahlung z. B. mit Paypal)!

**Wichtig:** Unter dem Menü Energieausweis / Registerkarte Firmendaten tragen Sie bitte Ihre Ausstellerdaten und die Zugangskenndaten vom DiBt ein. Somit wird automatisch die Registrierungsnummer vom DiBt angefordert. Dazu muss im Vorfeld ein Nummern-Kontingent beim www.DiBt.de gekauft worden sein.

**Wichtig:** Es dürfen bei der Projektnummer keine "/" und "\" sowie keine " " (Leerzeichen) und möglichst keine anderen Sonderzeichen eingetragen werden.

| Energetische Daten  | Projektdaten              | Firmendaten                | EEWärme      | i Modernisierungsempfehlungen | Gebäudefoto |  |  |  |  |
|---------------------|---------------------------|----------------------------|--------------|-------------------------------|-------------|--|--|--|--|
| Projektdaten        |                           |                            |              |                               |             |  |  |  |  |
| Bauvorhaben         | Bauvorhaben Ladenlokal XY |                            |              |                               |             |  |  |  |  |
| ProjektNr.          | 14-Bo                     | 14-BcgNWG-01               |              |                               |             |  |  |  |  |
| Straße              | Tests                     | Teststr. 1                 |              |                               |             |  |  |  |  |
| PLZ                 | 40123                     | 40123                      |              |                               |             |  |  |  |  |
| Ort                 | Düsse                     | Düsseldorf                 |              |                               |             |  |  |  |  |
| Bundesland          | Nordr                     | Nordrhein-Westfalen        |              |                               |             |  |  |  |  |
| Gebäudeteil         | Gemis                     | Gemischt genutztes Gebäude |              |                               |             |  |  |  |  |
| Baujahr Gebaeud     | le 1                      | 985 📑 ,                    | Altersklasse | 20082015                      |             |  |  |  |  |
| Baujahr Anlage      | 1                         | 999 🕂 /                    | Altersklasse | 20082015                      |             |  |  |  |  |
| Sector and the Free |                           |                            |              |                               |             |  |  |  |  |